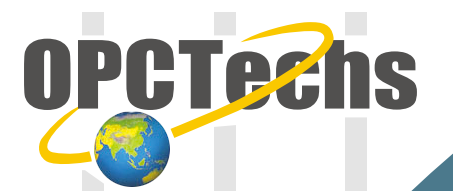

# Configuration Manual For SCADA LabVIEW 8.2

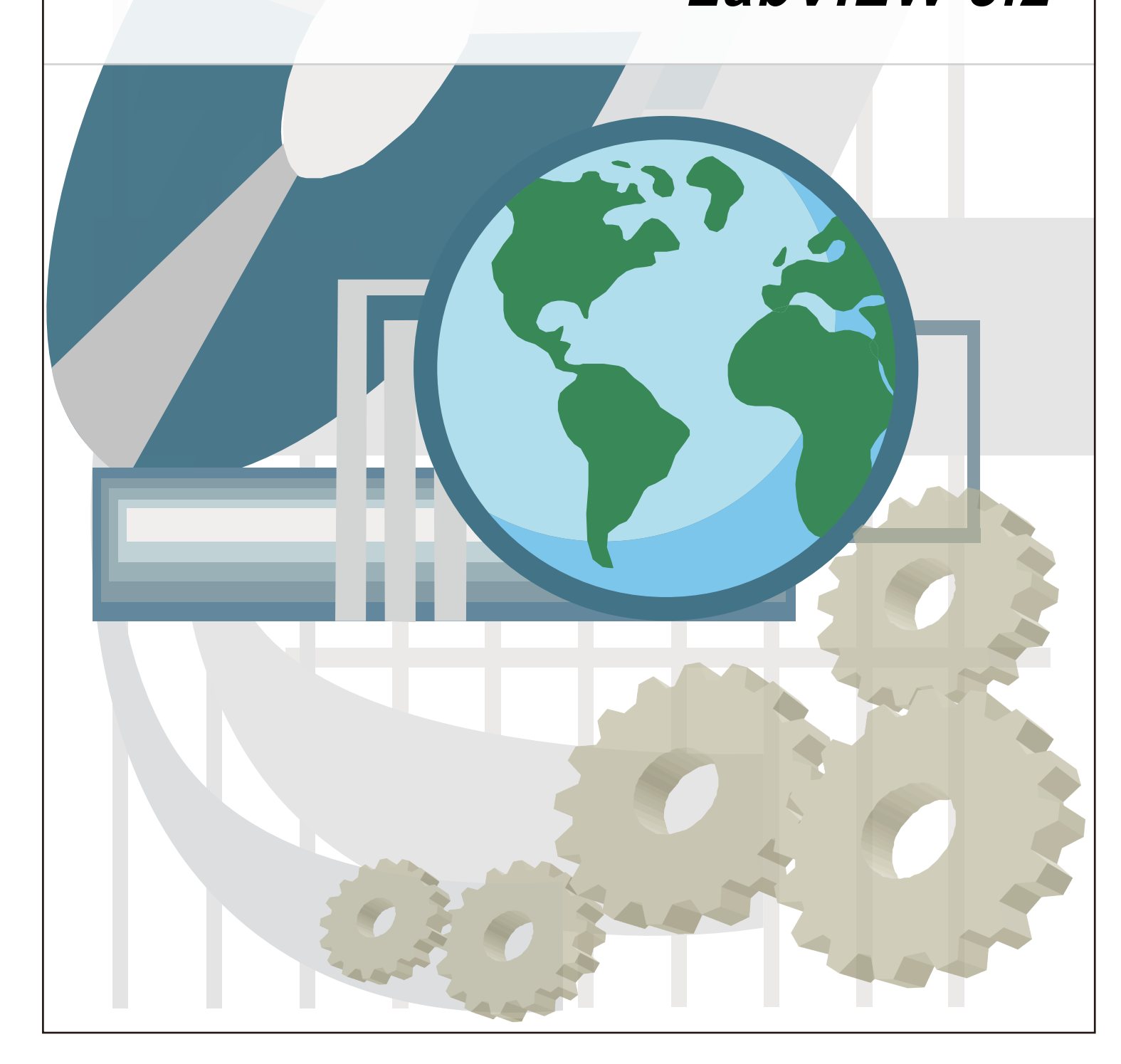

#### **Table of Contents**

| Chapter 1 | LabVIEW 8.2                                        | .3 |
|-----------|----------------------------------------------------|----|
| 1-1 OP    | C Server                                           | .4 |
| 1-2 Cor   | nnect OPC Client to OPC Server through LabView 8.2 | .5 |

## Chapter 1

### LabVIEW 8.2

#### 1-1 OPC Server

| 😳 OPC TechsMod bus30CF                         | G.mdb - OPCTechsModbus | 30CFG    |                   |                |                |            |
|------------------------------------------------|------------------------|----------|-------------------|----------------|----------------|------------|
| <u>File Edit V</u> iew <u>Go</u> <u>T</u> ools | s <u>H</u> elp         |          |                   |                |                |            |
| 🗅 😂 😼 🚰 🗢 🔿                                    | 🔁 👗 🛍 💼 🏪 🦕            |          | 3 60 60           | 8 AD           |                |            |
| 🖃 🗄 🛓 Address Space                            | Name 🛆                 | Simulate | Simple Tem        | Parameterize.  | Location T     | уре 🔺      |
| 🖻 🜮 Port1                                      | AI_01                  | No       |                   |                | Input Regi     | ster (woj💳 |
| Device1                                        | AI_02                  | No       |                   |                | Input Regi     | ster (woi  |
|                                                | AI_03                  | No       |                   |                | Input Regi     | ster (woi  |
|                                                | ATAI 04                | No       |                   |                | Input Regi     | ster (wor  |
| AT AL 04                                       |                        |          | 1                 |                |                |            |
| AI_05                                          |                        |          |                   |                |                | <b></b>    |
| AI_06                                          | <u>Name:</u>           |          |                   |                |                |            |
| AI_07                                          | Address: 1             |          |                   |                | □ ÷            | Simulate   |
| AI_08                                          | Device Type            |          | - Timeouts (ms) — |                |                |            |
| AI_09                                          | Custom                 |          | R <u>e</u> ad:    | 1000           | <u>W</u> rite: | 1000       |
|                                                |                        |          | Timeouts to       | 3 \$           | uspend         | 10000      |
| A AO 02                                        |                        |          | suspend:          |                | period:        | 10000      |
| AO_03                                          |                        |          | Optimizations —   |                |                |            |
| 🕂 AO_04                                        |                        |          | The numbers be    | low indicate h | iow much unus  | ed         |
| <u>A</u> AO_05                                 |                        |          | data can be tran: | sferred in one | message to me: | rge        |
| AO_06                                          | Parameters:            |          |                   |                |                | жи. ———    |
|                                                | Ideal                  | -        | B <u>i</u> ts:    | 160            | Words:         | 5          |
|                                                |                        |          |                   |                |                |            |
| Ready                                          |                        |          | 40 Object(s)      | M              | ode: Demo      |            |

Please create tags according to the Configuration Manual.

Later, click [ File ]  $\rightarrow$  [ Make Active ] to activate new created configuration file.

| 😳 OPCTechsModbus30CFG.mdb - OPCTechsl                       | Modbus30CFG                                                                                        |                                                                                                    |                        |
|-------------------------------------------------------------|----------------------------------------------------------------------------------------------------|----------------------------------------------------------------------------------------------------|------------------------|
| <u>File Edit View Go Tools H</u> elp                        |                                                                                                    |                                                                                                    |                        |
| <u>N</u> ew Ctrl+N<br>Open Ctrl+O                           | □ <u></u> <u> <u> </u> <u> </u> <u> </u> <u> </u> <u> </u> <u> </u> <u> </u> <u> </u> <u> </u></u> | 🗐 😰   66°   🤗 🕕                                                                                                    |                        |
| Save <u>A</u> s<br><u>C</u> onnection Properties            | No                                                                                                 | Input Register                                                                                                    | (wo)                   |
| Export (WinCE, Embedded WinNT)                              | No<br>No                                                                                           | Input Register<br>Input Register<br>Input Register                                                                                                    | (wo)<br>(wo)<br>(wo) ▼ |
| CSV Export<br>CSV Import                                    |                                                                                                    |                                                                                                    |                        |
| XML Export<br>XML Export Schema<br>XML Import               | vice1                                                                                              | Timeouts (ms) —                                                                                                    | ulate                  |
| XML Validate <u>M</u> ake Active                            | <b></b>                                                                                            | Read:     1000     Write:     10       Timeouts to<br>suspend:     3     Suspend<br>period:     100                                                                  | 00                     |
| <u>1</u> OPCTechsModbus30CFG.mdb<br><u>2</u> 11.mdb<br>Exit |                                                                                                    | Optimizations<br>The numbers below indicate how much unused<br>data can be transferred in one message to merge<br>together addresses that are close but not adjacent |                        |
| A AO_09<br>A AO_10 ↓<br>Ideal                               | ·                                                                                                  | Bits: 160 Words:                                                                                                    | 5                      |
| Make current database active for using by OPC server        |                                                                                                    | 40 Object(s) Mode: Demo                                                                                                    | N //                   |

#### 1-2 Connect OPC Client to OPC Server through LabVIEW 8.2

To confirm if DSC Module has already been installed, please click [Start]  $\rightarrow$  [Programs]  $\rightarrow$  [National Instruments]  $\rightarrow$  [Measurement & Automation]

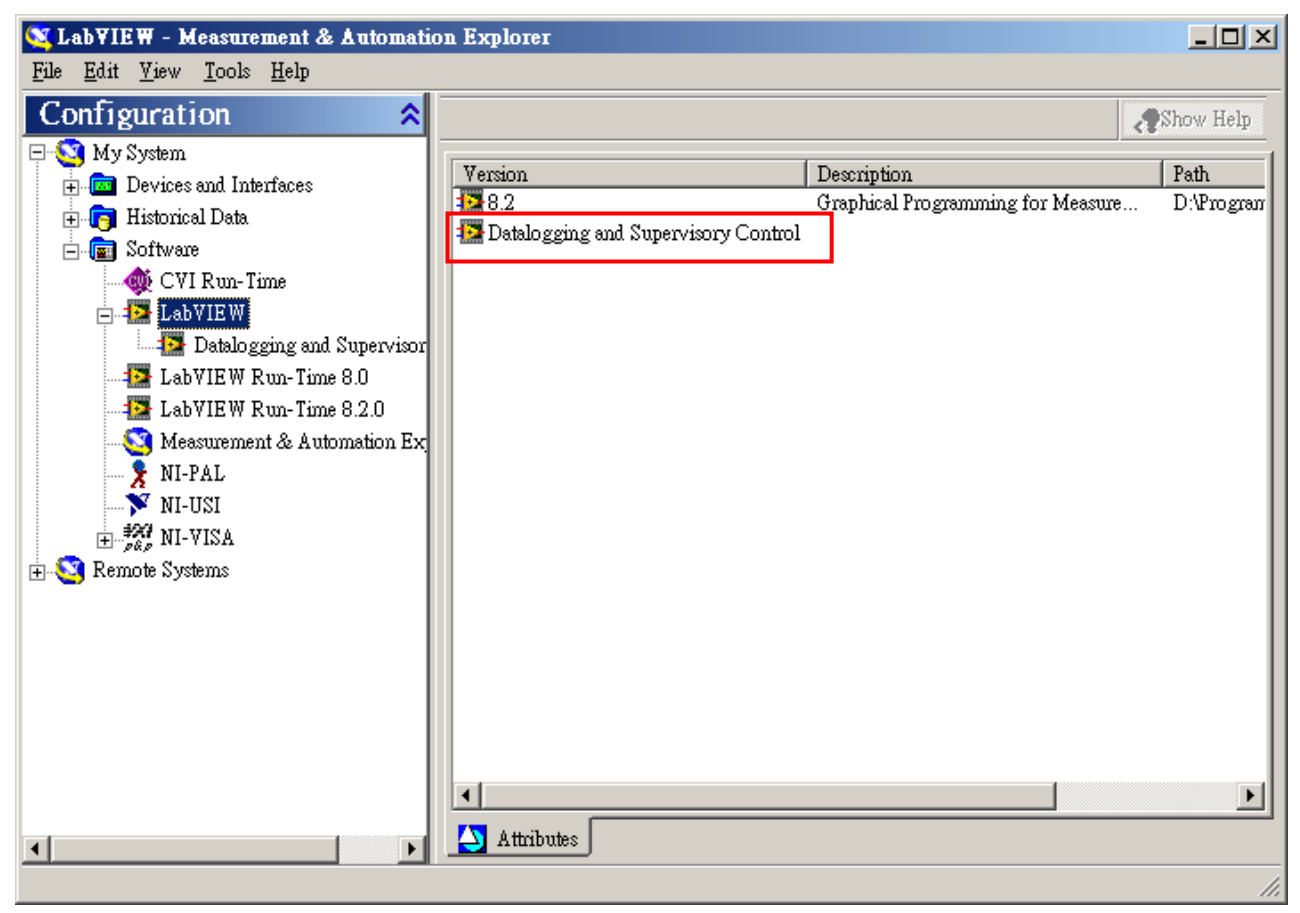

Note: DSC Module (Datalogging and Supervisory Control) should be installed first, so that OPC Client could work normally.

#### [ Start ] → [ National Instruments LabVIEW 8.2 ] to start LabVIEW 8.2

| 🔯 Getting Started               |                                     |
|---------------------------------|-------------------------------------|
| <u>File Operate Tools H</u> elp |                                     |
| LabVIEW 8.2                     | Licensed for Professional Version   |
|                                 | Resources                           |
| New                             | New To LabVIEW?                     |
| 🖏 Blank VI                      | Getting Started with LabVIEW        |
| 🐞 Empty Project                 | LabVIEW Fundamentals                |
| 🐮 VI from Template              | Guide to LabVIEW Documentation      |
| Der More                        | LabVIEW Help                        |
| 0                               | Upgrading Lab¥IEW?                  |
|                                 | MathScript                          |
|                                 | 3D Picture Control                  |
|                                 | LabVIEW Object-Oriented Programming |
|                                 | List of All New Features            |
|                                 | Web Resources                       |
|                                 | Discussion Forums                   |
|                                 | Training Courses                    |
|                                 | LabVIEW Zone                        |
|                                 | Examples                            |
|                                 | 🔍 Find Examples                     |
|                                 |                                     |

#### Please select [ Empty Project ].

| 📴 Getting Started                       |                                     |
|-----------------------------------------|-------------------------------------|
| <u>File Operate T</u> ools <u>H</u> elp |                                     |
| LabVIEW 8.2                             | Licensed for Professional Version   |
|                                         | Resources                           |
| New                                     | New To Lab∀IE₩?                     |
| 🝓 Blank VI                              | Getting Started with LabVIEW        |
| 🐞 Empty Project                         | LabVIEW Fundamentals                |
| 🐮 VI from Template                      | Guide to LabVIEW Documentation      |
| More                                    | LabVIEW Help                        |
|                                         | Upgrading LabVIEW?                  |
|                                         | MathScript                          |
| DIOWSE                                  | 3D Picture Control                  |
|                                         | LabVIEW Object-Oriented Programming |
|                                         | List of All New Features            |
|                                         | Web Resources                       |
|                                         | Discussion Forums                   |
|                                         | Training Courses                    |
|                                         | LabVIEW Zone                        |
|                                         | Examples                            |
|                                         | 🔍 Find Examples                     |
|                                         |                                     |

On the tree view, please click [ My Computer ] and then press the right key select [ New ]  $\rightarrow$  [ I/O Server ]

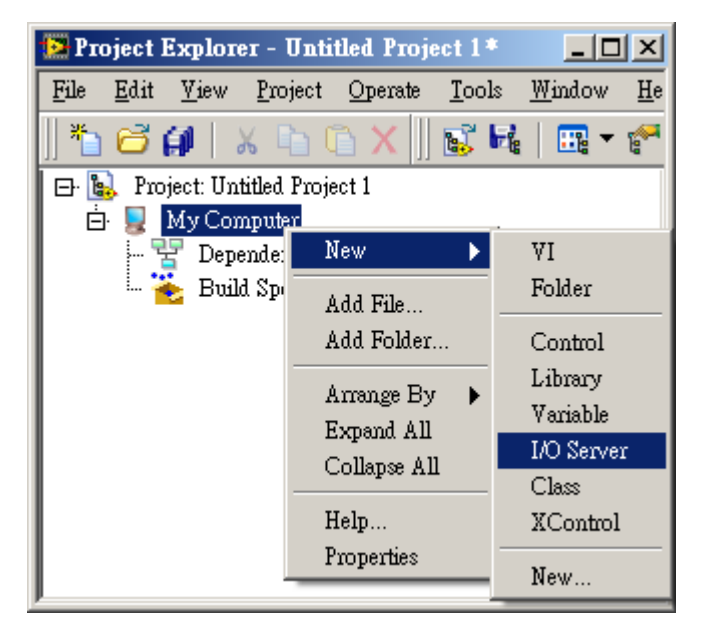

#### Select the OPC you need and then click [ Continue ].

| 🔯 Create New I/O Server                                    | × |
|------------------------------------------------------------|---|
| I/O Server Type                                            |   |
| Alarm Printer                                              |   |
| Custom VI - On Input Change                                |   |
| Custom VI - Periodic                                       |   |
| DataSet Marking                                            |   |
| Modbus                                                     |   |
| ModbusSlave                                                |   |
| OPC                                                        |   |
|                                                            |   |
|                                                            | Ŧ |
| Description                                                |   |
| Communicate with OPC (OLE for Process<br>Control) Servers. |   |
| Continue Cancel Help                                       |   |

Please select "Modbus30DA.3"; then click [ Ok ].

| 🔯 Configure OPC Client Instance | ×                |
|---------------------------------|------------------|
| Settings Advanced               |                  |
| Browse Machine Update F         | late (ms)        |
| Machine Dead ban                | d (%)            |
| Browse                          |                  |
| Registered OPC Server Reconne   | ct Poll Rate (s) |
| Sun WareCorp.OmronNet30DA.3     |                  |
| Sun WareCorp.Modbus30DA.3       |                  |
| SunWareCorp.ModbusTCP30DA.3     |                  |
| Sun WareCorp. YaskawaNet3UDA.3  |                  |
| Sun WareCorp.Panasonic3UDA.3    |                  |
| Sun WareCorp FatekNet30D4.3     |                  |
| Sun WareCorp ABNet30DA 3        |                  |
| SunWareCorp.Fatek30DA.3         |                  |
| PmgID                           |                  |
| SupWareCorp Modbus20D4 3        |                  |
| Survaiscorp.NoabasoDA.5         |                  |
|                                 |                  |
|                                 |                  |
|                                 |                  |
| OK Cancel                       | Help             |

Item "OPC1" means the OPC Server you have just selected.

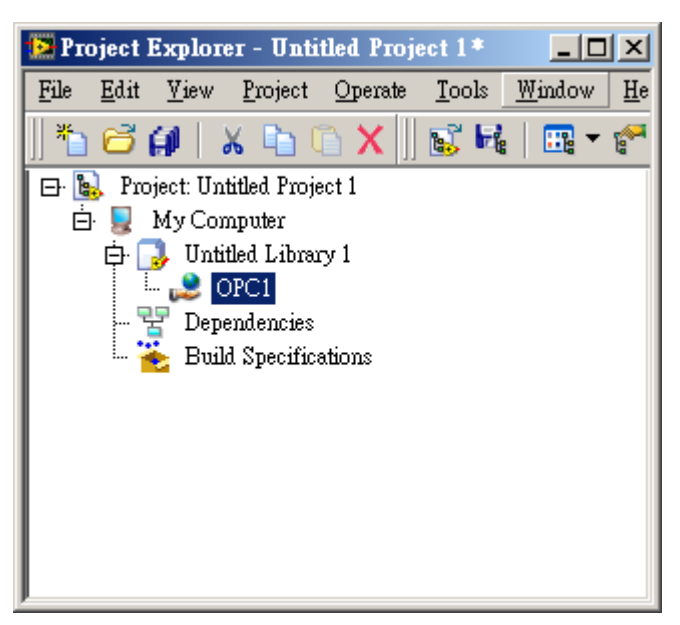

Click [Untitled Library 1]; then press the right key to select [New]  $\rightarrow$  [Variable].

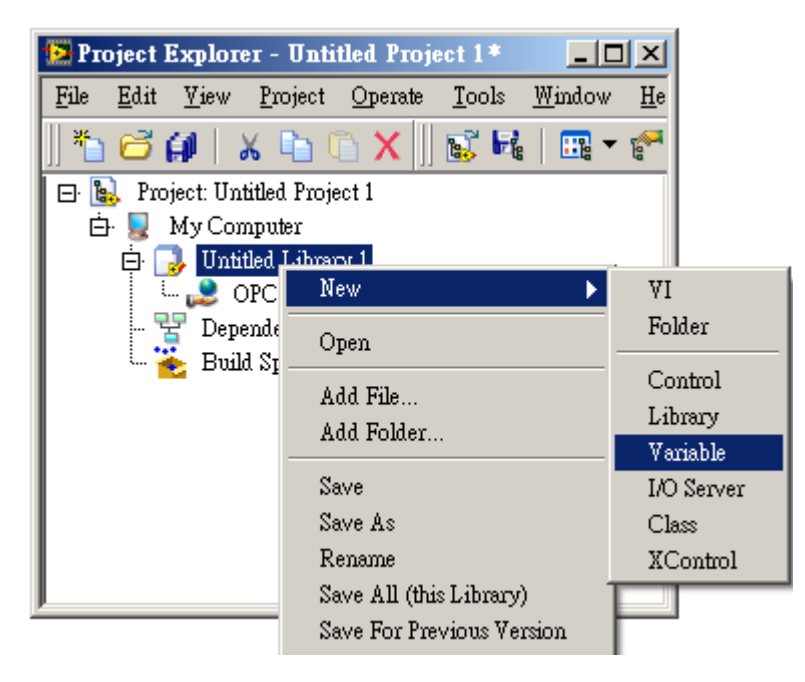

Edit the Tags' name and data type. Then, click [Browse...] to display all the OPC Server.

| 🔁 Shared Yariable Properties | ×                      |
|------------------------------|------------------------|
| Category                     | Variable               |
| Variable                     | Name                   |
| Logging<br>Undate Deadband   | AI_01                  |
| Alarming                     | Data Type              |
| Scaling                      | Int32                  |
| Initial Value                | Variable Type          |
| Description                  | Network-Published 🚽 🖣  |
| , southy                     |                        |
|                              | I♥ Use Buffering       |
|                              | Number of 132s         |
|                              |                        |
|                              |                        |
|                              | Bind to Source         |
|                              | Access Type read/write |
|                              | Path                   |
|                              | Browse                 |
| T                            | Single Writer          |
|                              | OK Cancel Help         |

Please select " OPC1 " to show up the data items.

| Select Source Item                                                                                                    | X                                                                                                    |
|----------------------------------------------------------------------------------------------------|----------------------------------------------------------------------------------------------------|
|                                                                                                    |                                                                                                    |
| Network-Published Source                                                                                                    |                                                                                                    |
| Project Items                                                                                                    |                                                                                                    |
|                                                                                                    |                                                                                                    |
| 🖃 🖦 Project: Untitled Project 1                                                                                                    |                                                                                                    |
| 🖻 💂 My Computer                                                                                                    | Item data type                                                                                                    |
| District Construction of the second second s |                                                                                                    |
| 🗄 😂 OPC1                                                                                                    |                                                                                                    |
| Dev Port                                                                                                    |                                                                                                    |
|                                                                                                    |                                                                                                    |
| <u>AI_01</u>                                                                                                    |                                                                                                    |
|                                                                                                    |                                                                                                    |
| AI_03                                                                                                    |                                                                                                    |
| AI_U4                                                                                                    |                                                                                                    |
|                                                                                                    | Thum and the second second sec |
| AI_00                                                                                                    | Item access type                                                                                                    |
| AI_07                                                                                                    | Inone                                                                                                    |
| AT_00                                                                                                    |                                                                                                    |
| AT 10                                                                                                    | Make properties match selection?                                                                                                    |
| AO 01                                                                                                    |                                                                                                    |
| AO 02                                                                                                    |                                                                                                    |
| AO 03                                                                                                    |                                                                                                    |
| AO_04                                                                                                    |                                                                                                    |
|                                                                                                    |                                                                                                    |
|                                                                                                    |                                                                                                    |
|                                                                                                    | OK Cancel Help                                                                                                    |
|                                                                                                    |                                                                                                    |

Set up all the parameters; then click [ OK ].

| 🔁 Shared ¥ariable Properties | ×                                                                |
|------------------------------|------------------------------------------------------------------|
| Category                     | Variable                                                         |
| Variable                     | Name                                                             |
| Logging<br>Undate Deadband   | AI_01                                                            |
| Alarming                     | Data Type Twi Int 22 (long [22] bit integer (-21/17/83648 to 21/ |
| Scaling                      | Int32                                                            |
| Initial Value                | Variable Type                                                    |
| Description                  | Network-Published 🗸                                              |
|                              | ☑ Use Buffering                                                  |
|                              | Number of I32s                                                   |
|                              | ✓ Bind to Source                                                 |
|                              | Access Type read/write                                           |
|                              | Path My Computer/Untitled Library 1/OPC1/NewPort/ Browse Browse  |
|                              | Single Writer                                                    |
|                              | OK Cancel Help                                                   |

Later on, the tag, "AI\_01", you have just edited will be created.

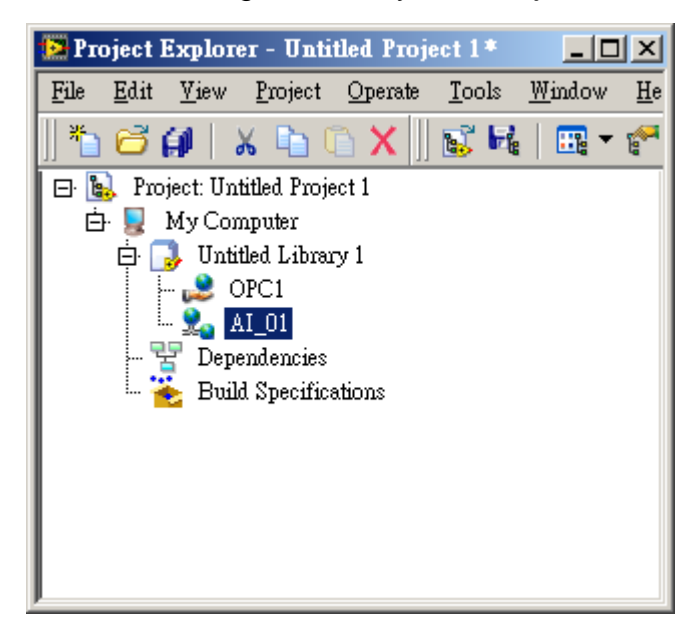

#### Click [Untitled Library 1]; press the right key selecting [New] $\rightarrow$ [VI]

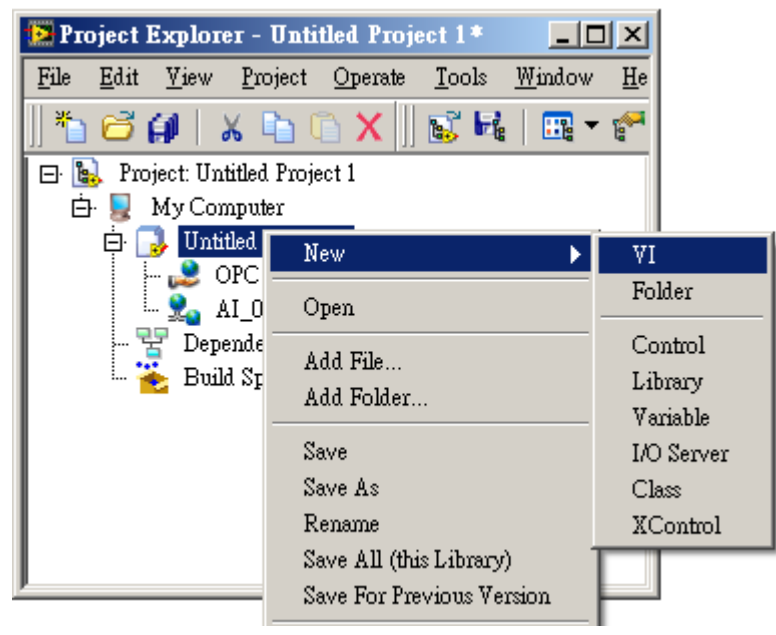

Drag the "AI\_01" from Pronect Explorer to Block Diagram, and then move "Number Indicator" from Controls to Front Panel

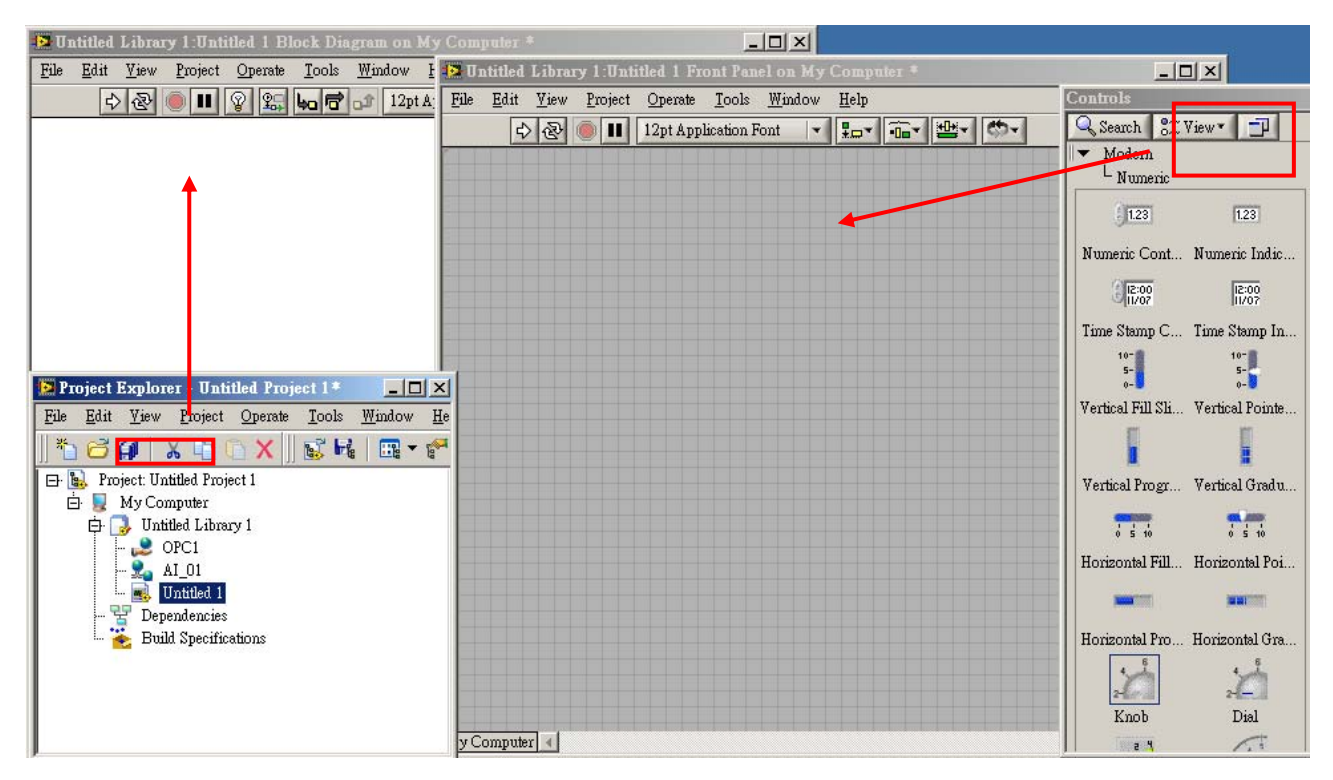

Create link with tag "AI\_01" and Numeric.

| 😰 Untitled Library 1:Untitled 1 Block Diagram on M  | Computer *                                                   |                                   |
|-----------------------------------------------------|--------------------------------------------------------------|-----------------------------------|
| <u>File Edit View Project Operate Tools Window</u>  | 🔯 Untitled Library 1:Untitled 1 Front Panel on My Computer * |                                   |
| 수 관 🔵 💵 😵 🕵 🛵 🗗 🔐 12pt A                            | <u>File Edit Yiew Project Operate Tools Window H</u> elp     | Controls                          |
|                                                     | 🗘 🐼 🛑 💵 12pt Application Font 🔽 🚛 🚛 🕮 🤇                      | 🔍 Search 🛛 🕄 View 🔻 📑             |
| Numeric                                             |                                                              | ▼ Modem                           |
| AI_01                                               |                                                              |                                   |
|                                                     |                                                              | 123 123                           |
|                                                     |                                                              | Numeric Cont Numeric Indic        |
|                                                     |                                                              | 12:00<br>11/07                    |
|                                                     |                                                              | Time Stamp C Time Stamp In        |
|                                                     |                                                              | 10- 10-                           |
| 🛃 Project Explorer - Untitled Project 1 * 📃 🗖       | Numeric                                                      | 0-                                |
| <u>File Edit View Project Operate Tools W</u> indow |                                                              | Vertical Fill Sli Vertical Pointe |
| 🏝 😅 🞒   🗴 🗈 🕼 🗙    💕 🖬   🖽 🕶 1                      |                                                              |                                   |
| E- b Project: Untitled Project 1                    |                                                              | Vertical Progr Vertical Gradu     |
| 🗗 📑 Untitled Library 1                              |                                                              |                                   |
| - 2 OPC1                                            |                                                              | Horizontal Fill Horizontal Poi    |
| Untitled 1                                          |                                                              |                                   |
| Build Specifications                                |                                                              | Horizontal Pro Horizontal Gra     |
|                                                     |                                                              | 4 6<br>2-0 2-0                    |
|                                                     |                                                              | Knob Dial                         |
|                                                     | My Computer 4                                                | e 4 🔨                             |

#### Complete setting process.

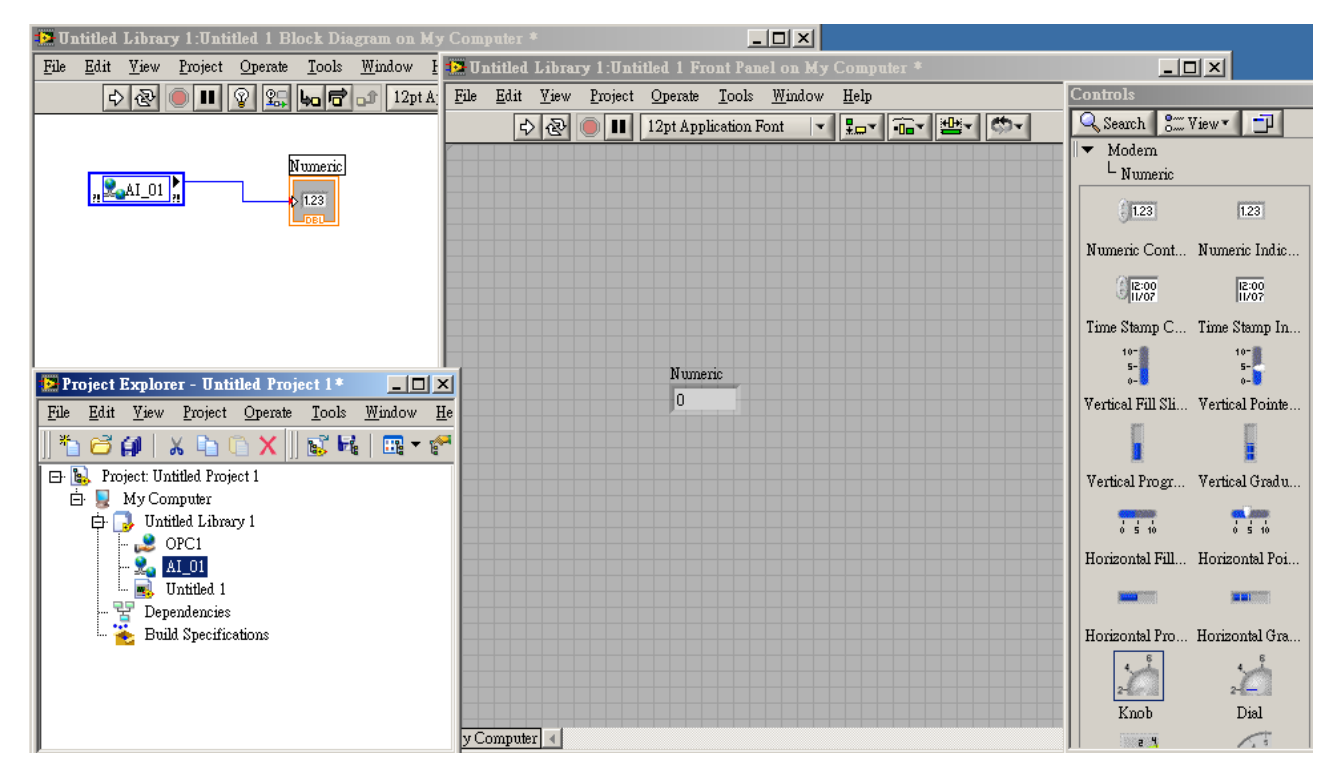

Run the project to confirm the program works normally.

| 🛃 U  | 🔁 Untitled Library 1:Untitled 1 |              |         |                 |               |                |              |  |          |
|------|---------------------------------|--------------|---------|-----------------|---------------|----------------|--------------|--|----------|
| File | <u>E</u> dit                    | <u>V</u> iew | Project | <u>O</u> perate | <u>T</u> ools | <u>W</u> indow | <u>H</u> elp |  | 1        |
|      | u                               | 군            |         |                 |               |                |              |  | 2 📰 1    |
|      |                                 |              |         |                 |               |                |              |  | <u> </u> |
|      |                                 |              |         |                 |               |                |              |  |          |
|      |                                 |              |         |                 |               |                |              |  |          |
|      |                                 |              |         |                 |               |                |              |  |          |
|      |                                 |              |         |                 |               |                |              |  |          |
|      |                                 |              |         |                 |               |                |              |  |          |
|      |                                 |              |         |                 |               |                |              |  |          |
|      |                                 |              |         |                 |               |                |              |  |          |
|      |                                 |              |         | Nume:           | nc            |                |              |  |          |
|      |                                 |              |         | 134             |               |                |              |  |          |
|      |                                 |              |         |                 |               |                |              |  |          |
|      |                                 |              |         |                 |               |                |              |  |          |
|      |                                 |              |         |                 |               |                |              |  |          |
|      |                                 |              |         |                 |               |                |              |  |          |
|      |                                 |              |         |                 |               |                |              |  |          |
|      |                                 |              |         |                 |               |                |              |  |          |
|      |                                 |              |         |                 |               |                |              |  |          |
|      |                                 |              |         |                 |               |                |              |  |          |
|      |                                 |              |         |                 |               |                |              |  |          |
|      |                                 |              |         |                 |               |                |              |  |          |
| MyC  | Compute                         | r 🔺          |         |                 |               |                |              |  |          |